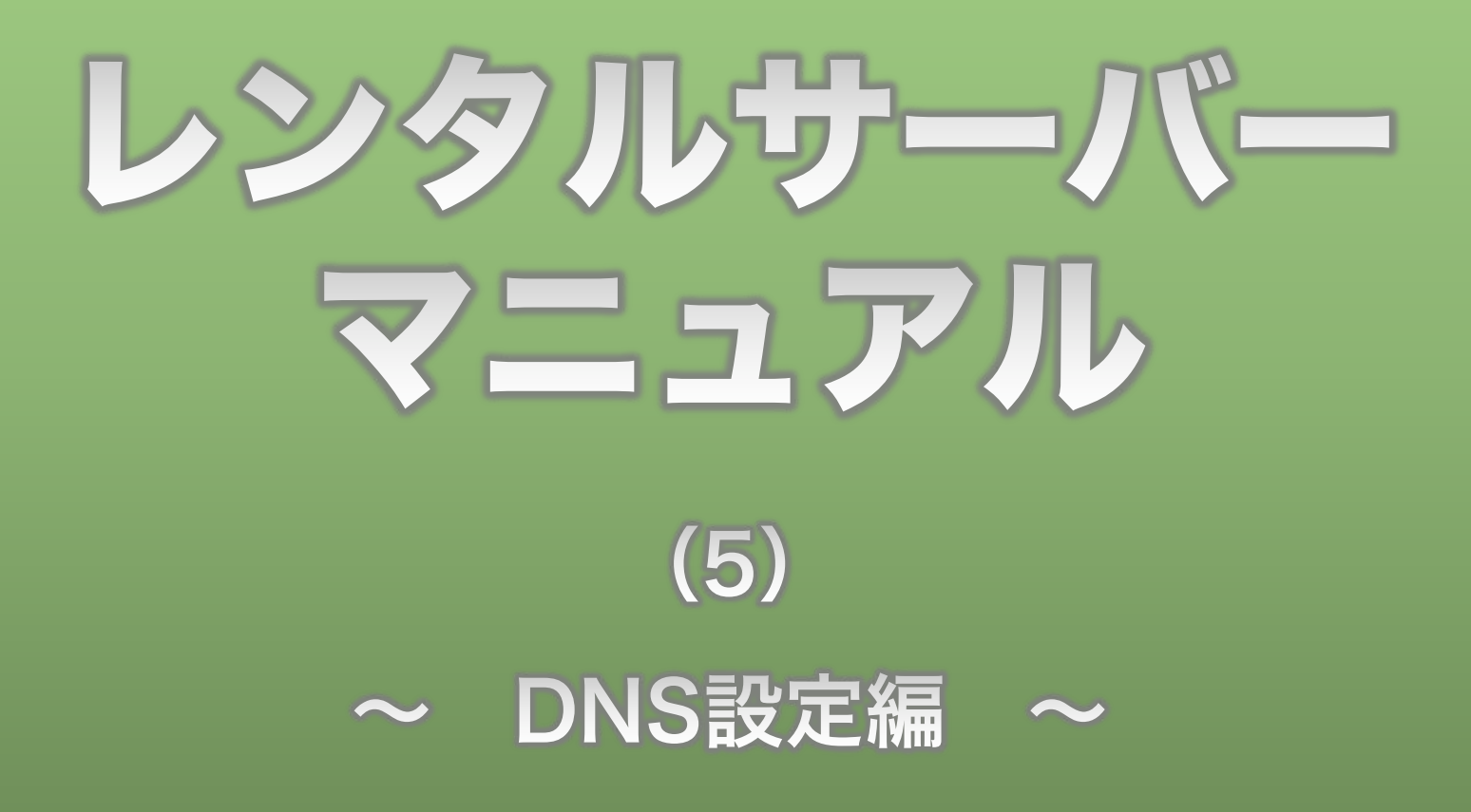

**Divergent Club** 

## 1、DNSってなに?

DNSとは、ドメイン・ネーム・システムの頭文字で、コンピュータ名や ドメイン名などの名前を表す文字列と、IPアドレスを紐付ける役目があ ります。

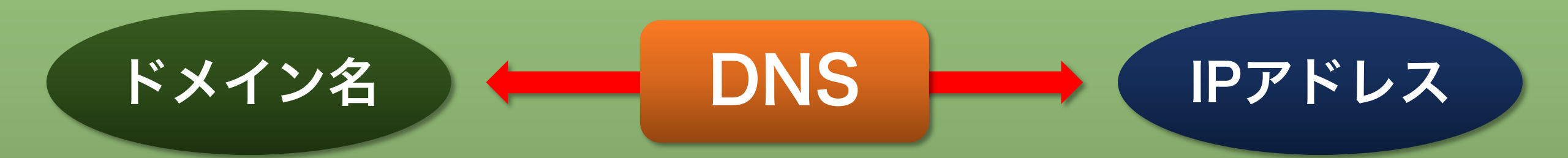

ちょっと待ってよ~! DNSもわからないのにIPアドレスとか新しい専門用語言わないで~っ!

というあなたのために先にIPアドレスの説明をしますね♪

# 2、IPアドレスってなに?(1)

IPアドレスとは、インターネット・プロトコル・アドレス(Internet Protocol Address)の略で、インターネット上に接続された機器が 持つ番号のことです。

インターネットを通じてデータをやり取りする際に、通信相手を間違わ ないようにするために使われます。

パソコンでも、スマホでも、タブレットでも、インターネットにつなが る機器であれば、必ずIPアドレスを持っています。

IPアドレスの例)192.168.1.1 など

### 2、IPアドレスってなに?(2)

まだピンとこないと思いますので、電話番号をイメージしてみましょう。

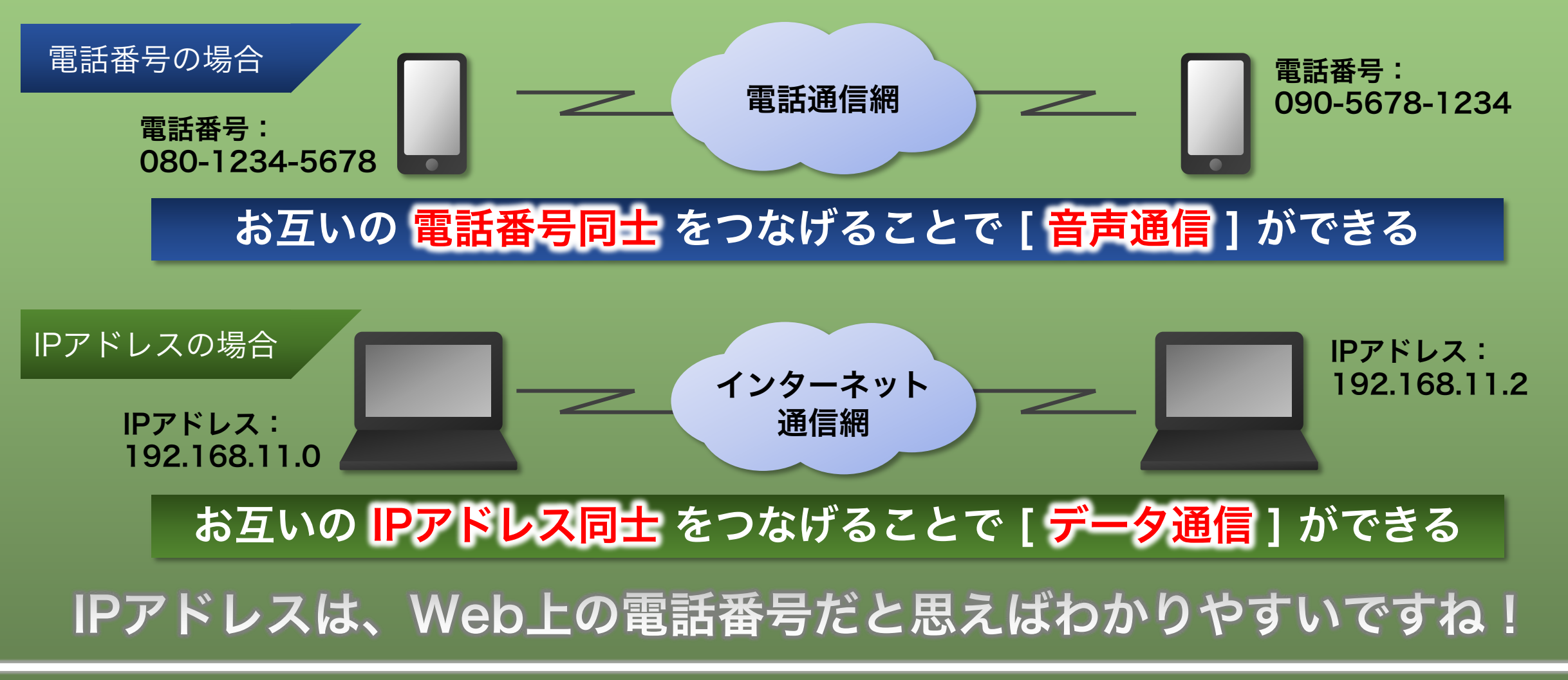

# 3、DNSの役割(1)

IPアドレスのイメージがなんとなくわかったところで、もう一度DNSの 役割を見てみましょう。

最初のページで、「DNSとはコンピュータ名やドメイン名などの名前を 表す文字列と、IPアドレスを紐付ける役目がある」と説明しました。

例えば、このポータルサイトのドメインはdivergent8.clubですので、 ブラウザの検索窓に「https://divergent8.club」と入力すれば、 このサイトが開きますよね?

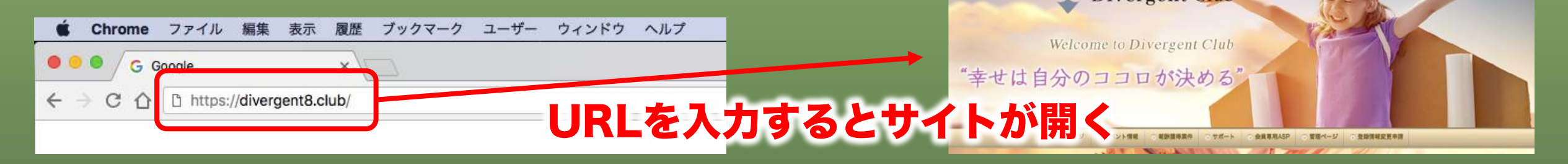

## 3、DNSの役割(2)

でも実は、インターネットの仕組みではアルファベットなどの<mark>文字列の</mark> ままでは通信ができないんです。

ちなみに、このポータルサイトのIPアドレスは [ <mark>202.254.23</mark>6.132 ] ですが、覚えておくことってできないですよね?

### そこでDNSの出番です!

1、コンピューターはIPアドレスしか理解できない。 2、人間はIPアドレスではなく文字列(ドメイン名)で理解している。

この1と2を変換する作業をDNSが担当してくれているのです!

### 3、DNSの役割(3)

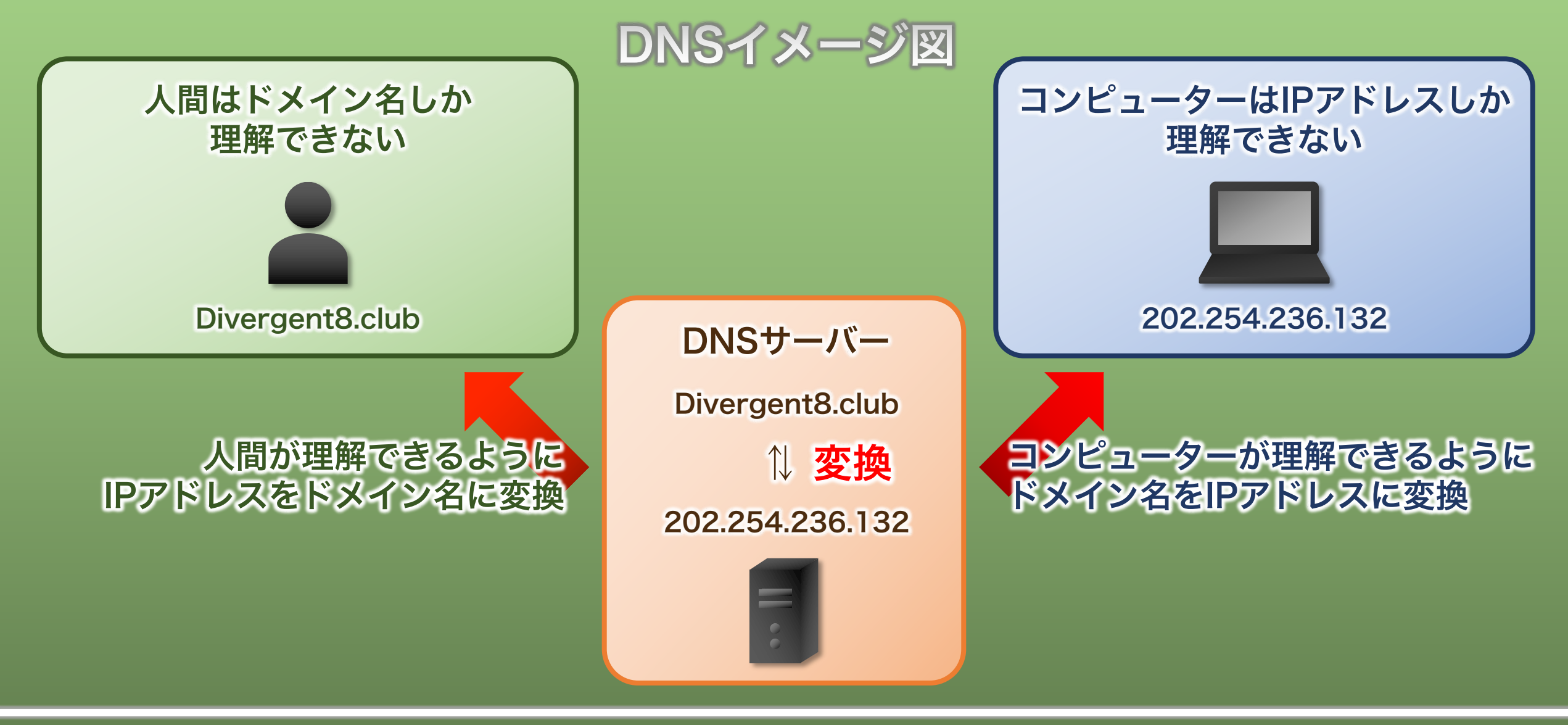

**Divergent Club** 

### 4、ムームードメインログイン(1)

### IPアドレスやDNSのことが、なんとな~くわかったと思います。

### 完全に理解していなくても、ここから先をちゃんと読んでその通りに 進めば設定できますので安心してくださいね!

### いよいよDNSの設定に入ります。

独自ドメインを取得した 「ムームードメイン」のログイン ページを開いてください。

https://muumuu-domain.com/checkout/login

| <u>ь</u> - | ームーID(メールアドレ | ス)      | л |  |
|------------|--------------|---------|---|--|
| 75         | スワード         |         |   |  |
|            | ログ           | イン      |   |  |
|            | パスワードを忘      | れた方はこちら |   |  |

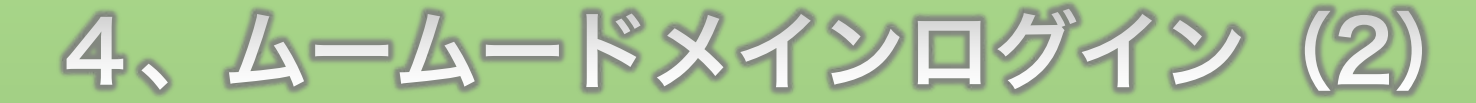

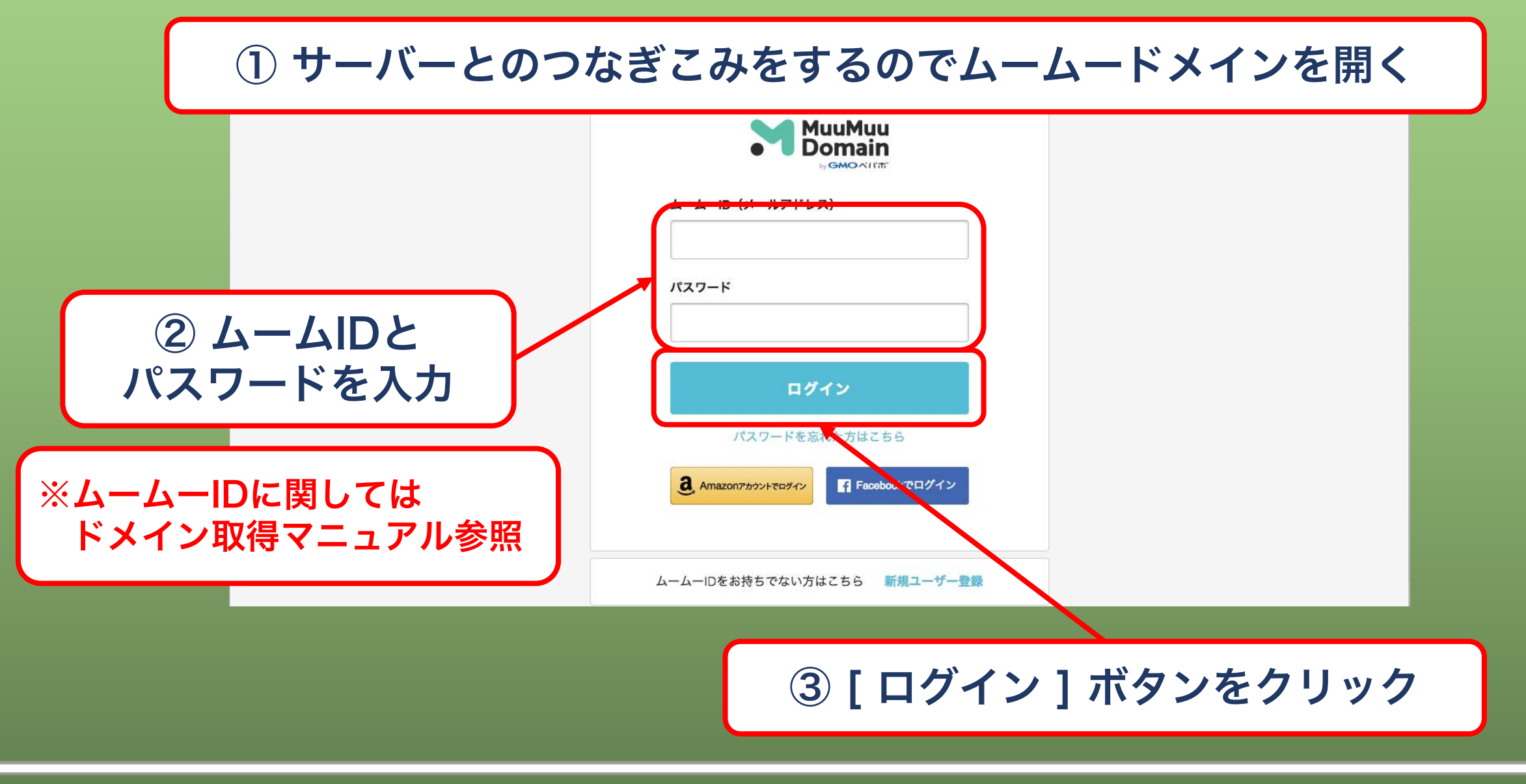

**Divergent Club** 

5、ネームサーバー設定変更(1)

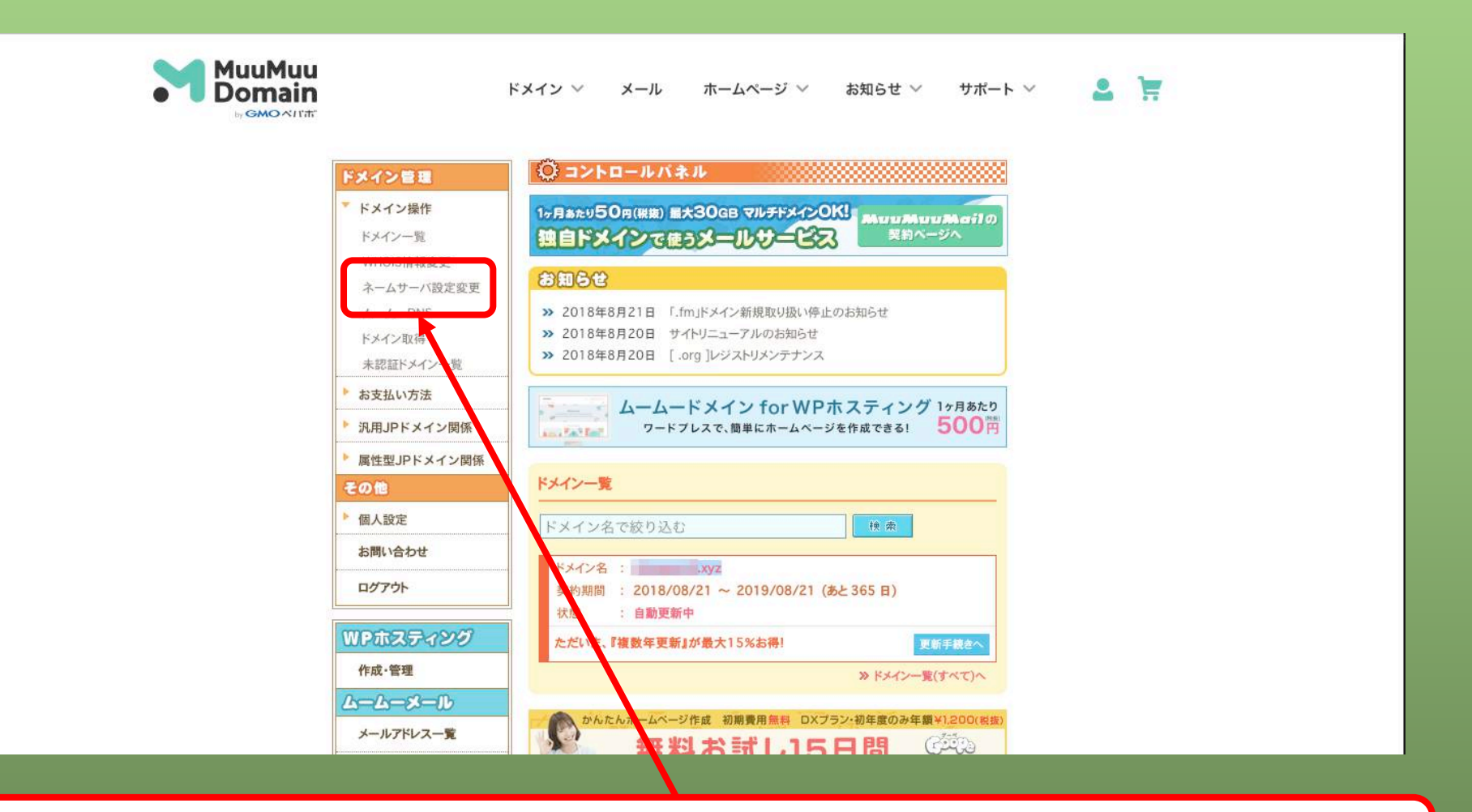

ログインしたら [ ネームサーバ設定変更 ] ボタンをクリック

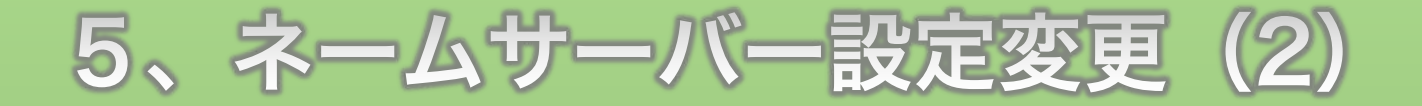

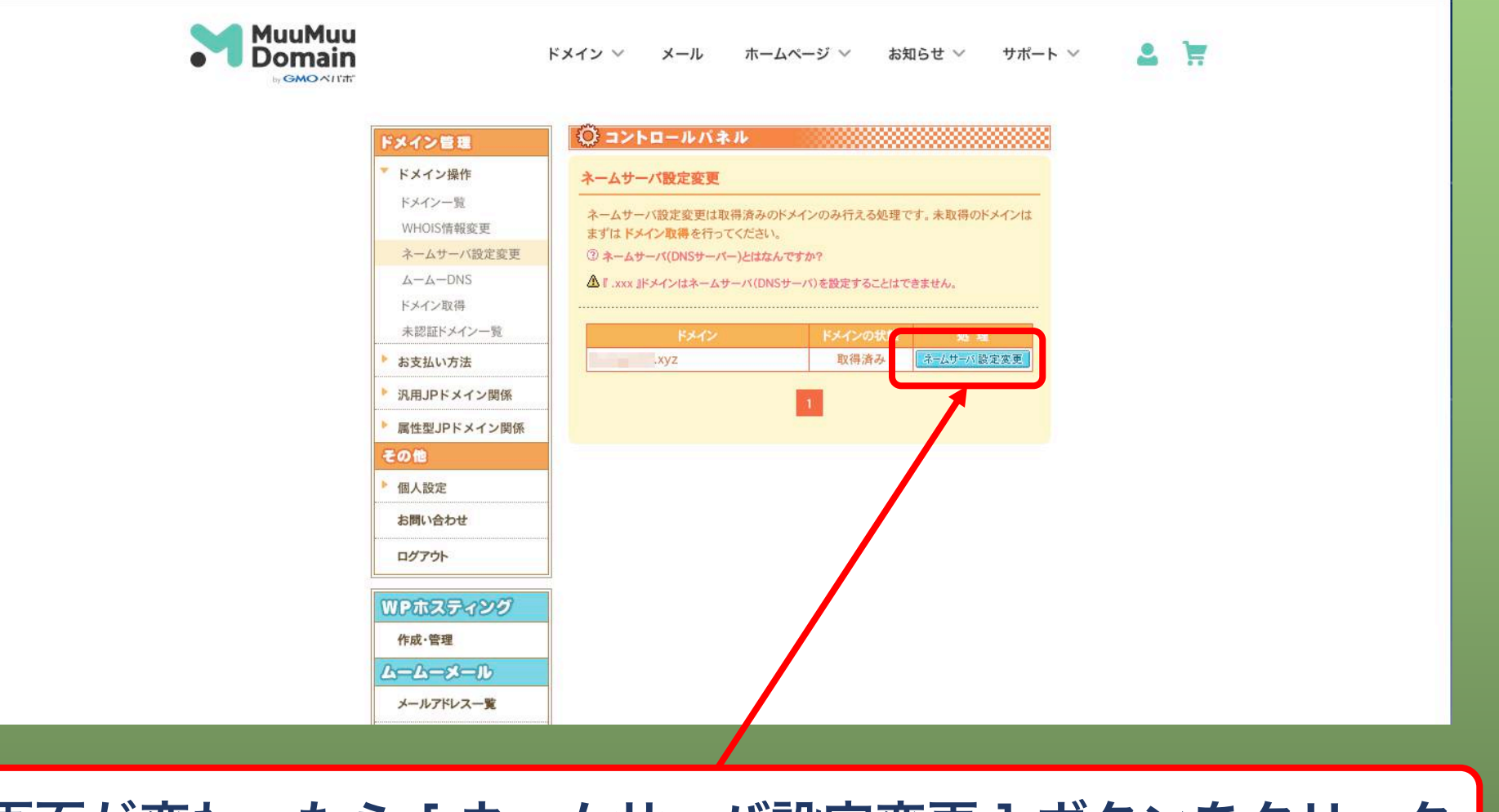

### 画面が変わったら [ ネームサーバ設定変更 ] ボタンをクリック

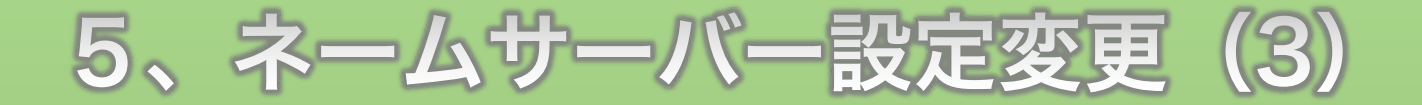

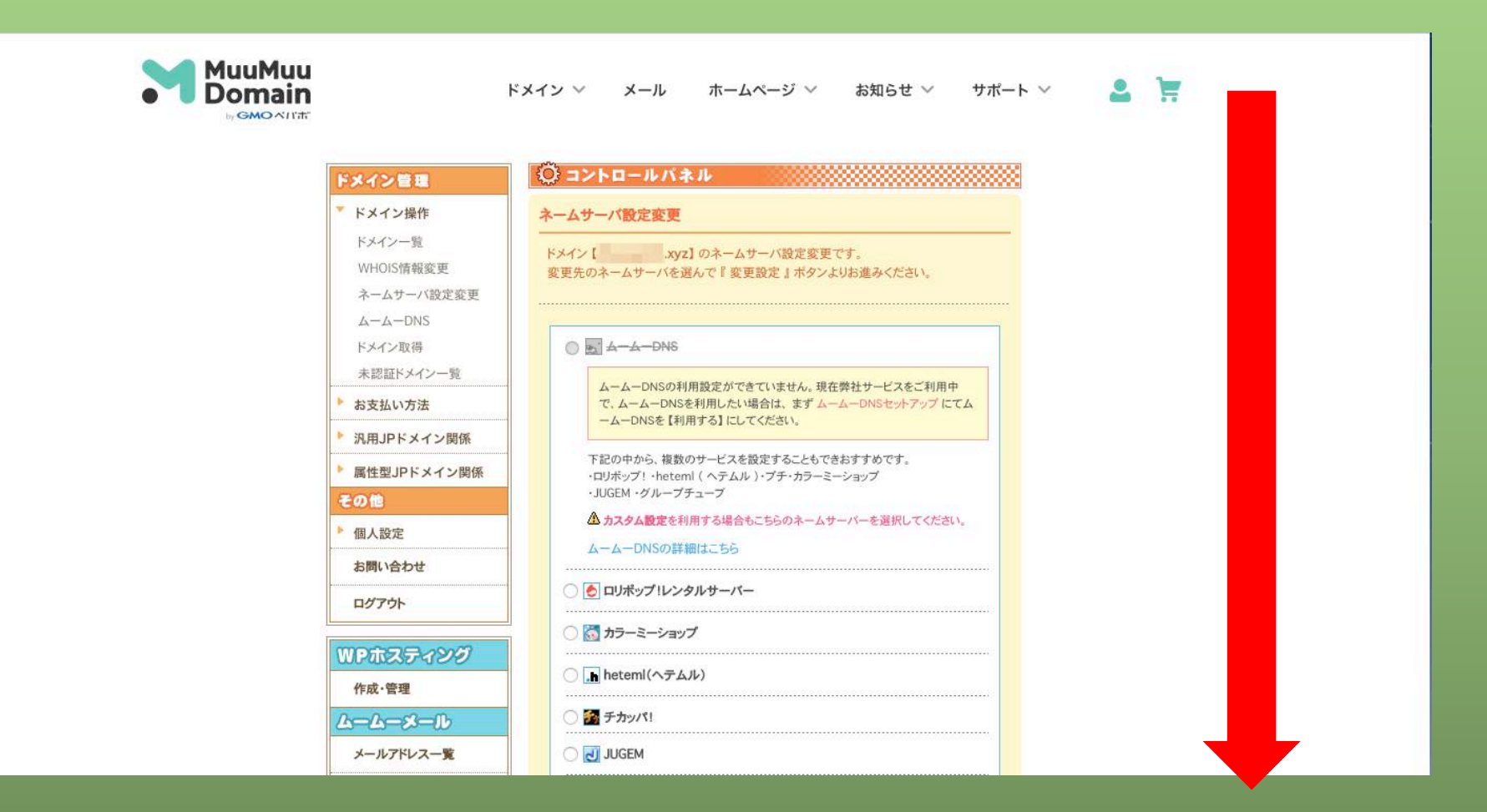

ページが切り替わったら画面を少し下にスクロール

#### **Divergent Club**

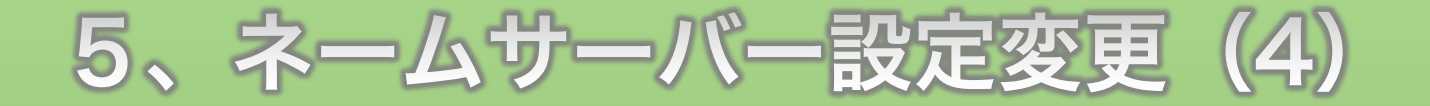

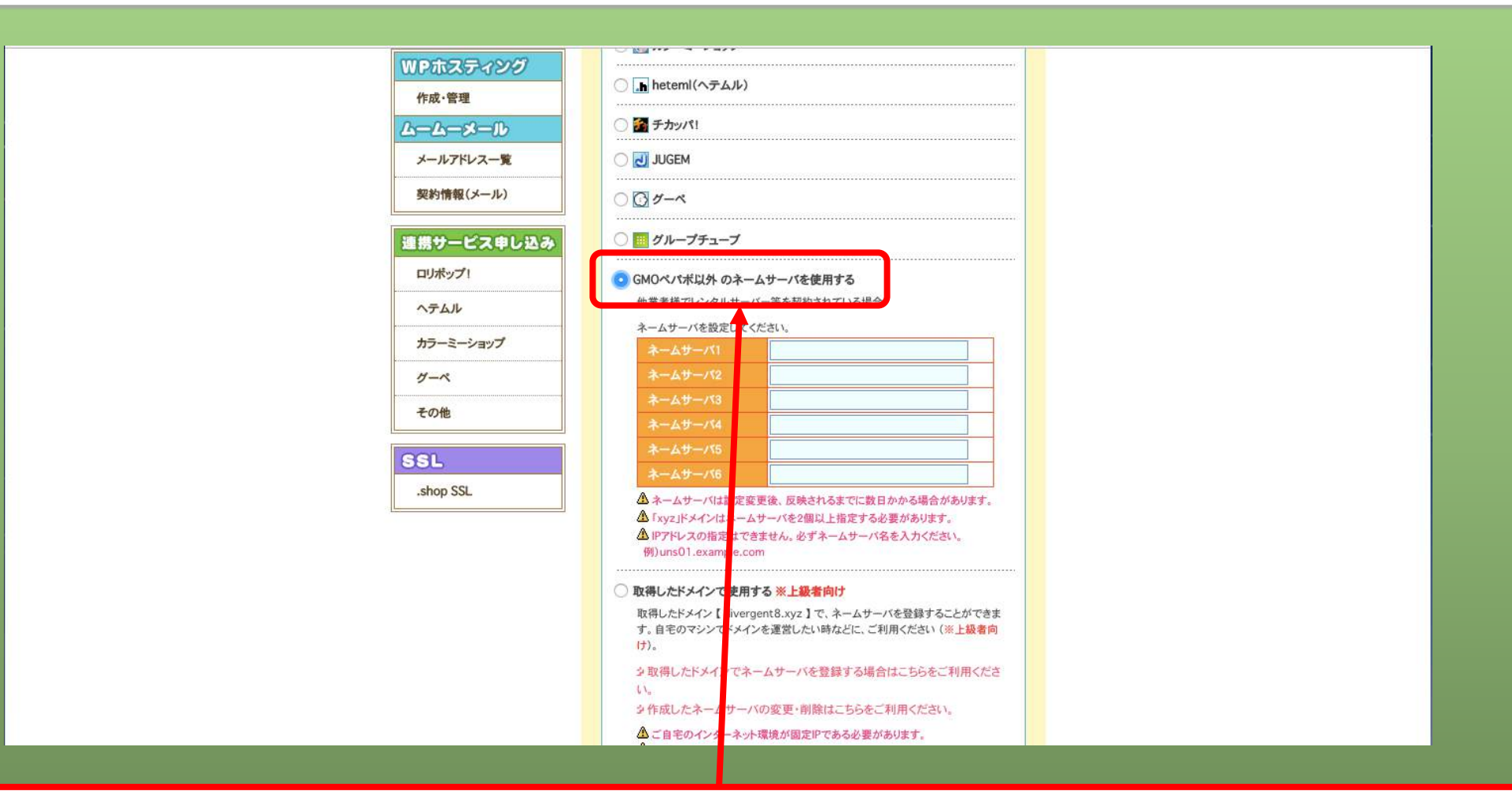

「GMOパペポ以外のネームサーバを使用する」にチェックを入れる

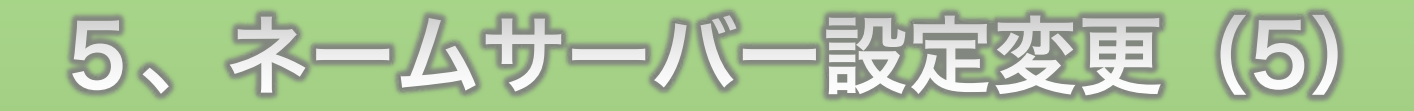

| Google                    | ्र<br>स्                                                                 | 0 🔦         |
|---------------------------|--------------------------------------------------------------------------|-------------|
| Gmail +                   | □ · C その他 · 1-21/21行 < >                                                 | <b>\$</b> - |
| 作成                        | ▲ メイン ・ ソーシャル ● プロモーション +                                                |             |
| <b>受信トレイ (1)</b><br>スター付き | □ ☆ D support@xserver.ne 【Xserver】■重要■サーバーアカウント設定完了のお知らせ[試用期間]( xsrv.jp) | 20:24       |
| 重要                        |                                                                          | 20:09       |
| 送信済みメール                   |                                                                          | 20:09       |
| 下書き                       |                                                                          | 20:09       |
| ▶ カテゴリ                    |                                                                          | 20:09       |
| [Gmail]                   |                                                                          | 20:04       |
|                           |                                                                          | 18:02       |
| 1000                      |                                                                          | 12:06       |
|                           |                                                                          | 10:59       |
| and the second second     |                                                                          | 8月20日       |
| · · · · · ·               |                                                                          | 8月20日       |
|                           |                                                                          | 8月20日       |
| 1000                      |                                                                          | 8月20日       |
|                           |                                                                          |             |
|                           | XSEKVEKから庙いている                                                           |             |
| 「艹—                       | バーアカウント設定完了のお知らせ、メールを開く                                                  | <b>K</b>    |
|                           |                                                                          | <b>▼</b> U  |

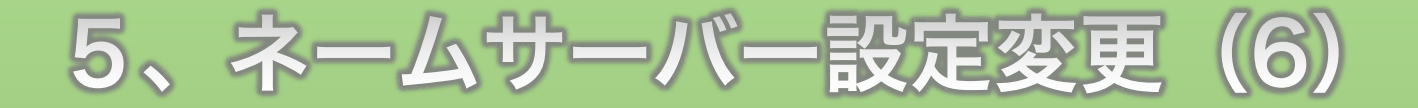

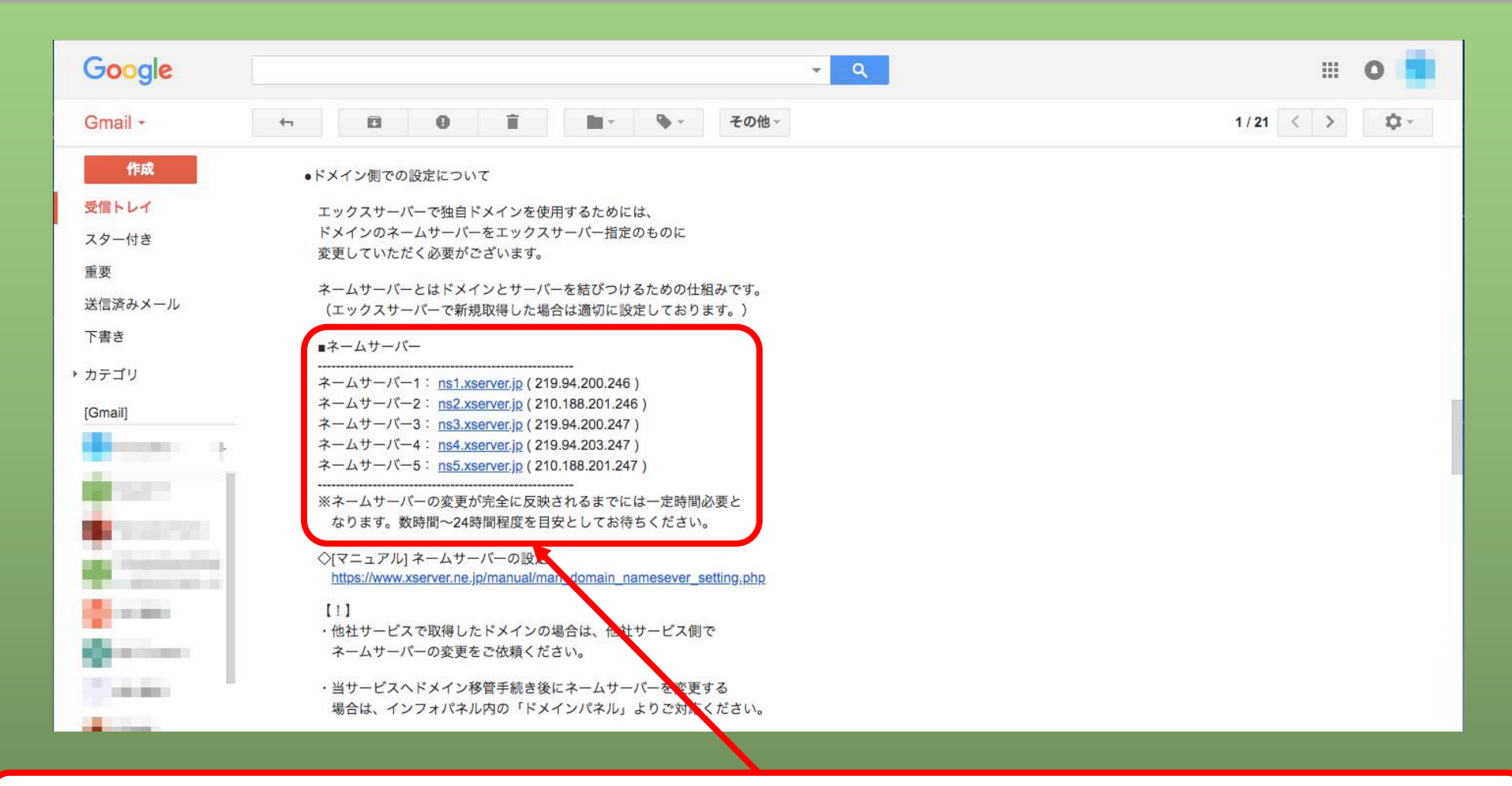

#### ここに記載されているネームサーバー情報をひとつずつコピー

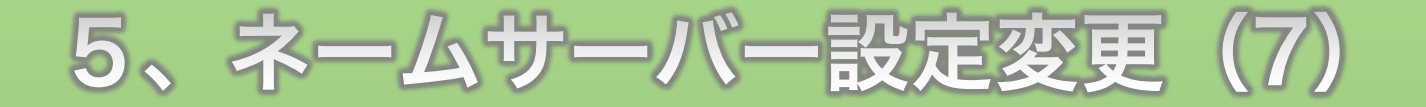

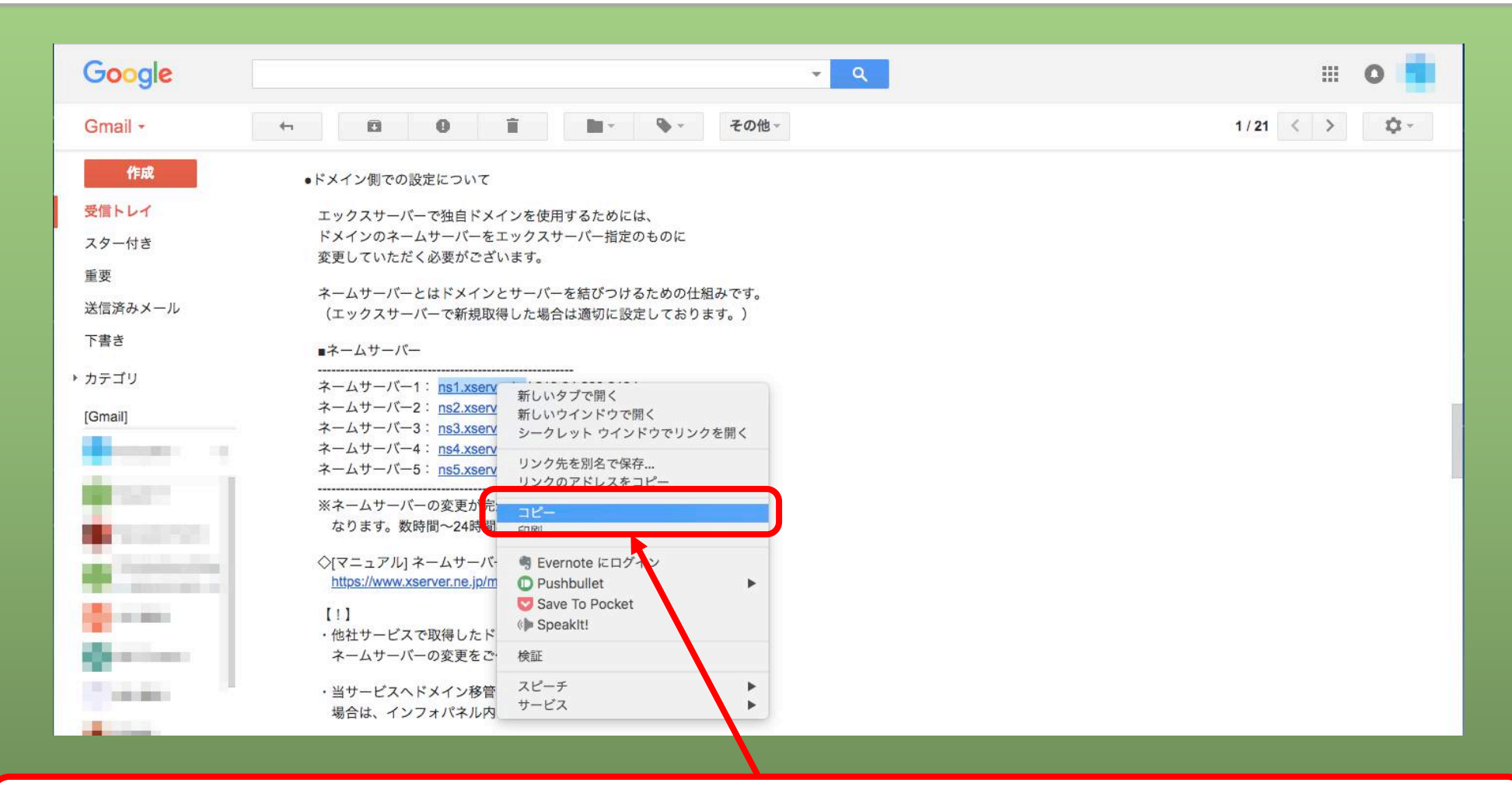

ネームサーバー1のアドレスをドラッグして右クリックでコピー

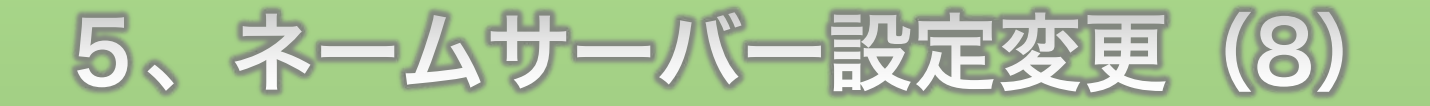

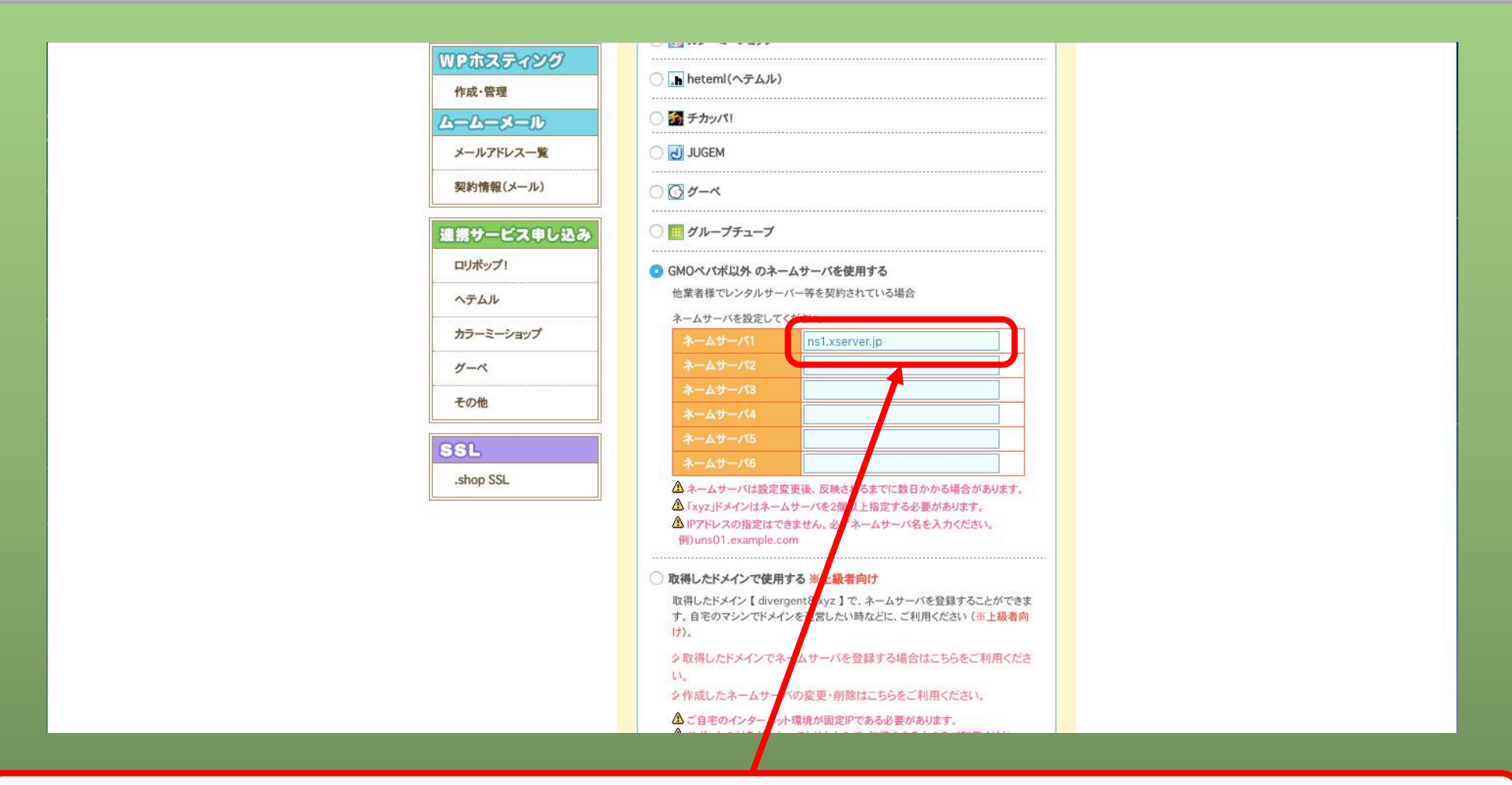

#### コピーしたアドレスをネームサーバー1の入力欄に貼り付け

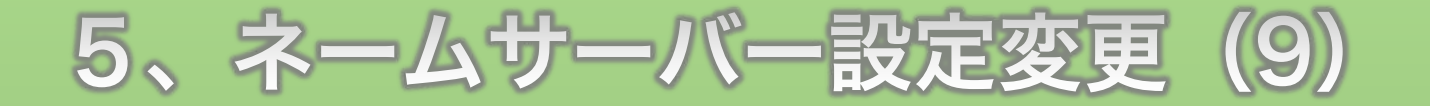

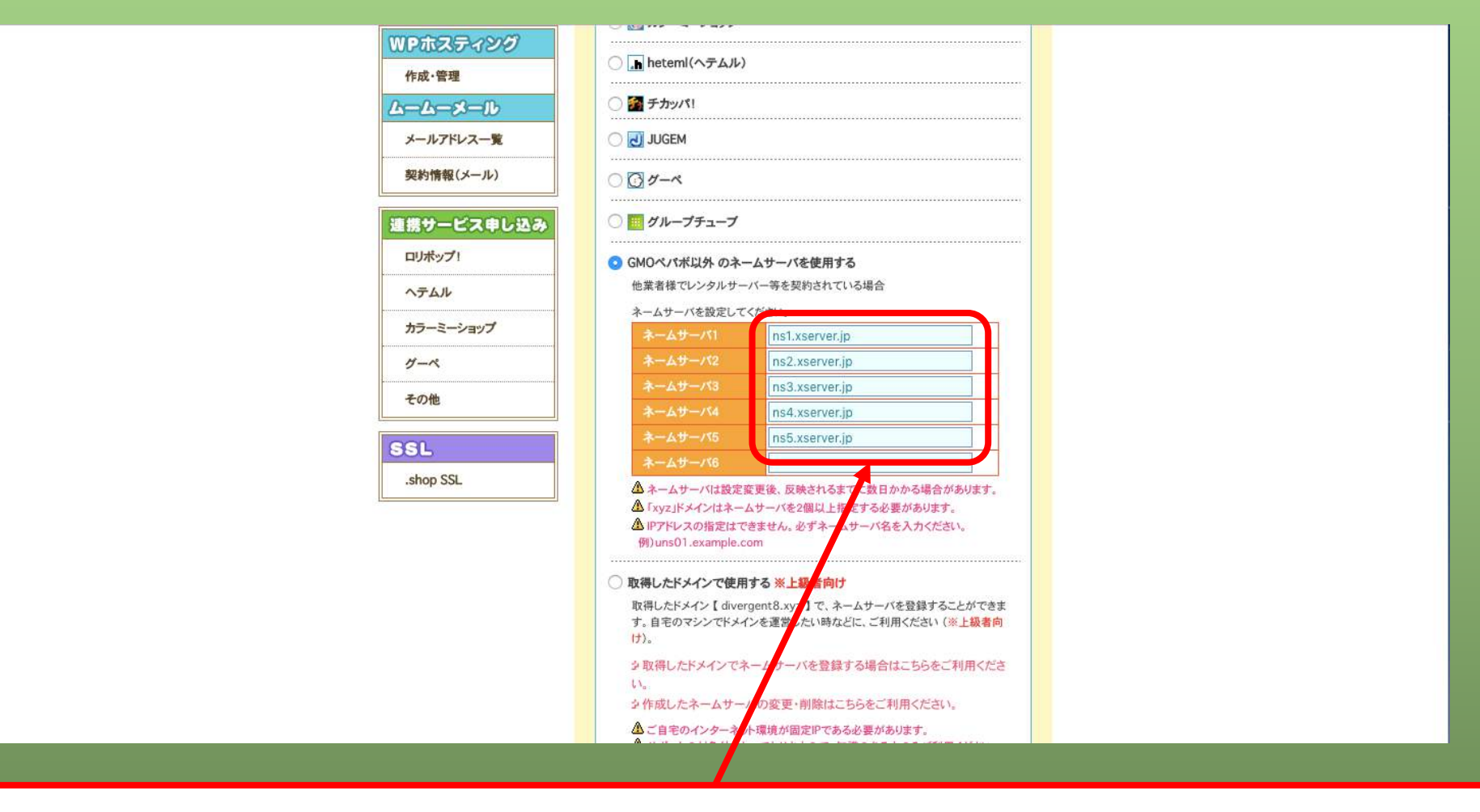

#### 同じ要領でネームサーバー5までそれぞれ貼り付ける

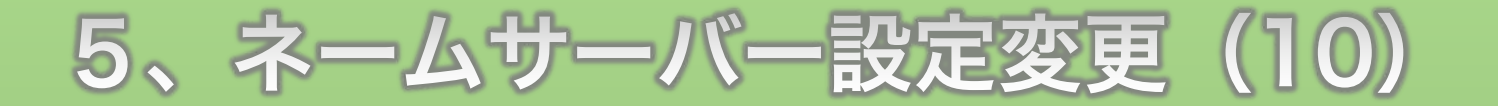

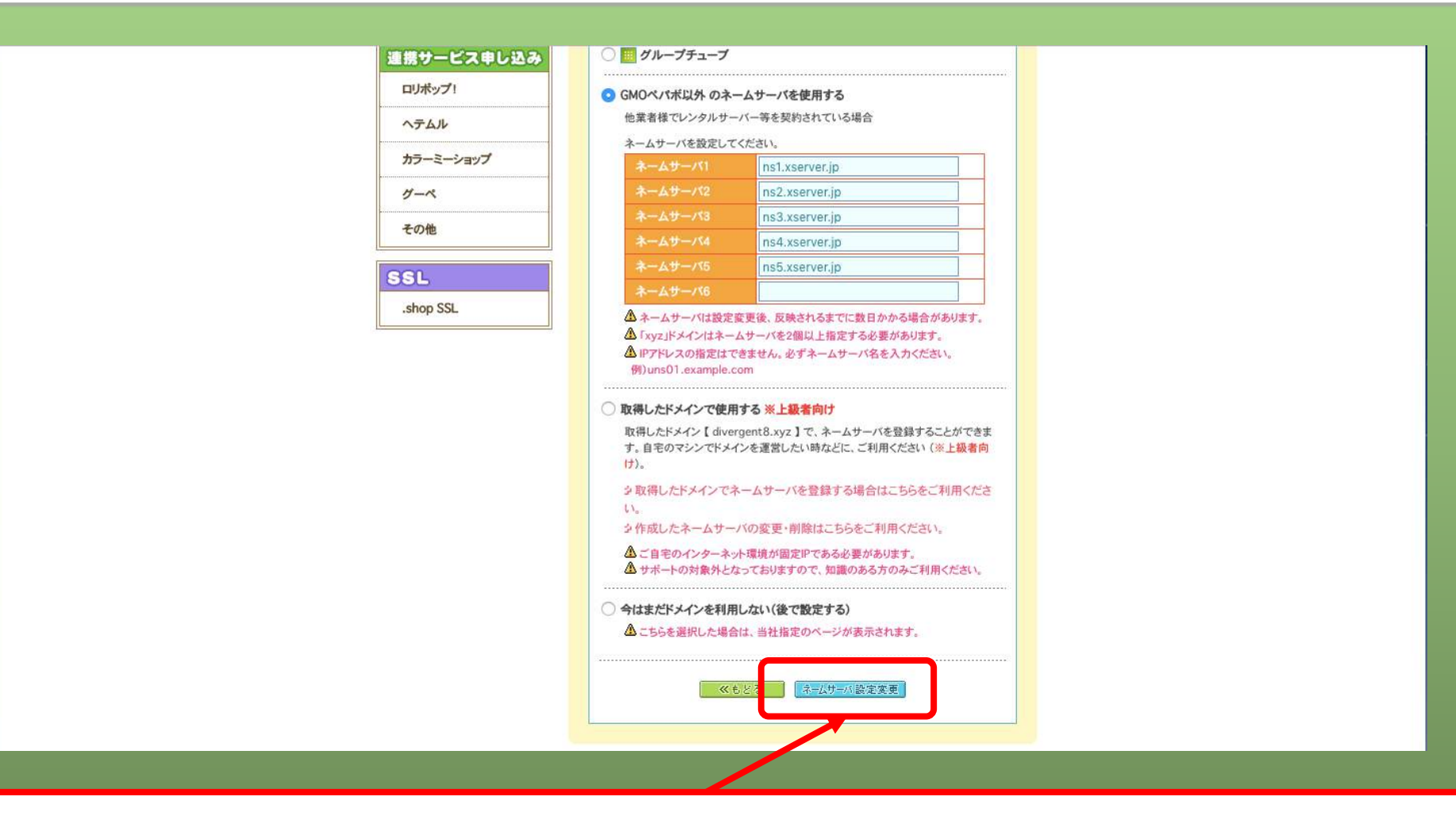

#### 入力が終わったら [ ネームサーバ設定変更 ] ボタンをクリック

5、ネームサーバー設定変更(11)

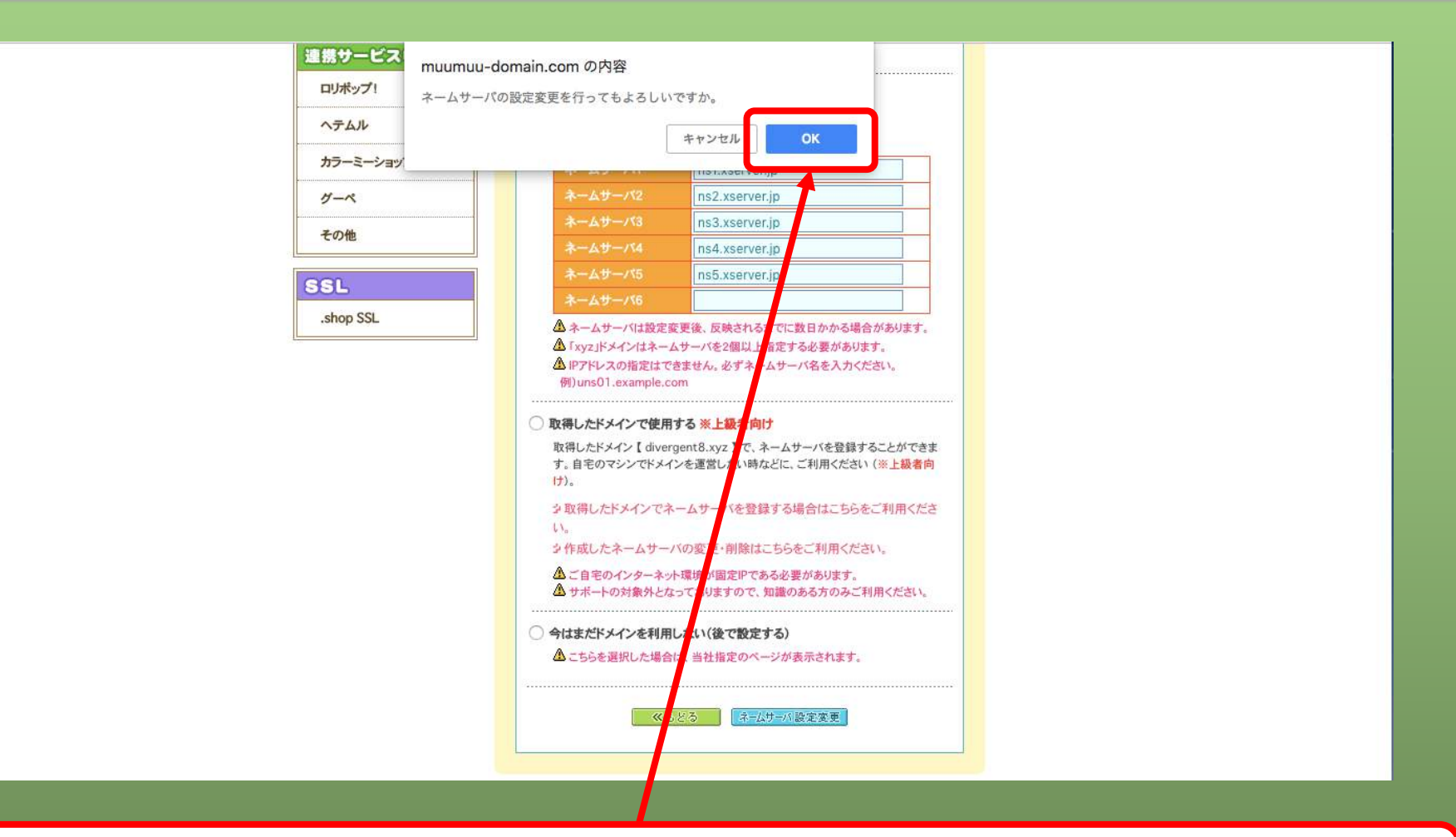

確認のメッセージが表示されるので[OK]ボタンをクリック

5、ネームサーバー設定変更(12)

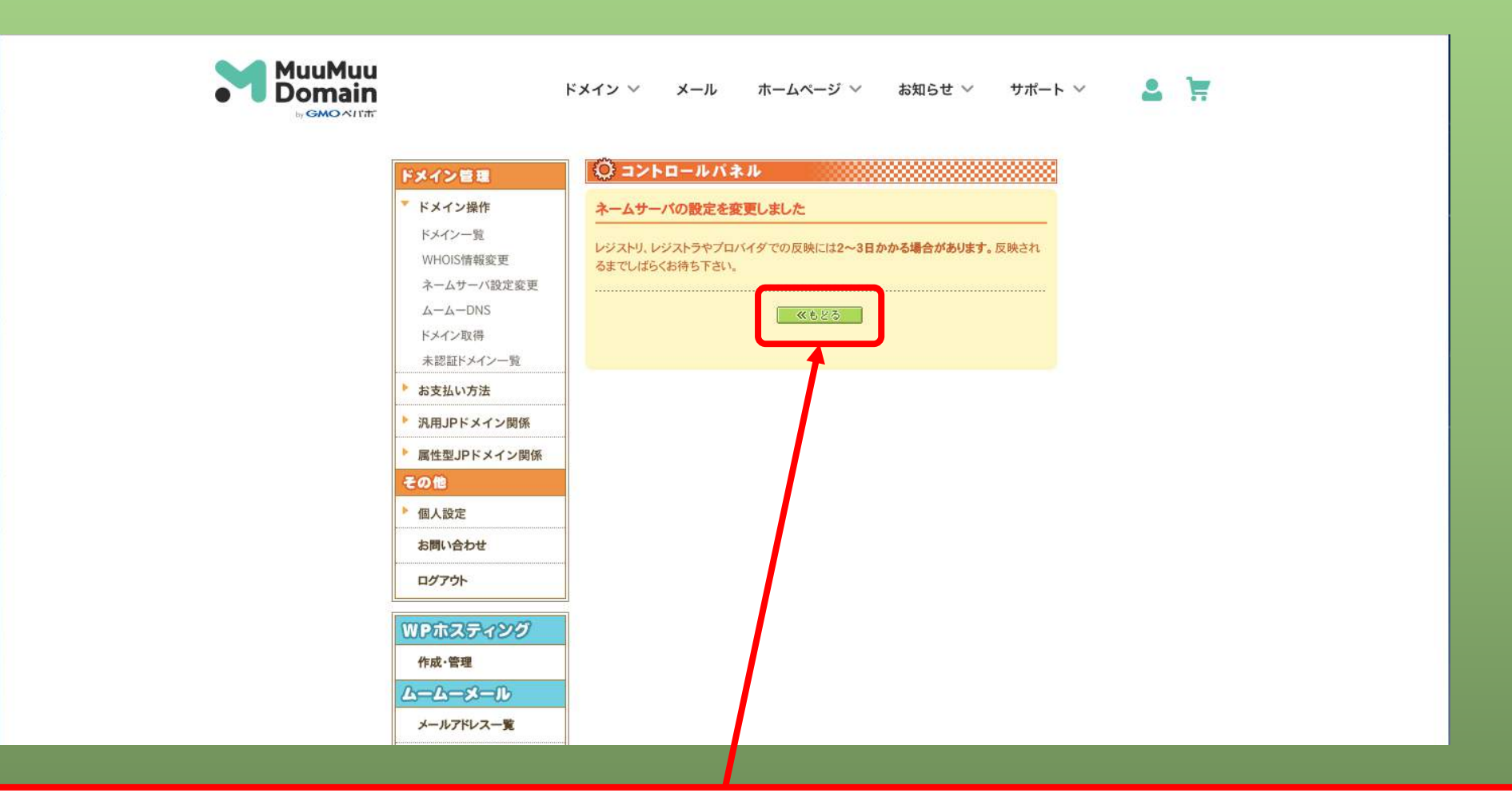

ネームサーバー設定変更が完了したので[もどる]ボタンをクリック

### 6、WHOIS情報変更(1)

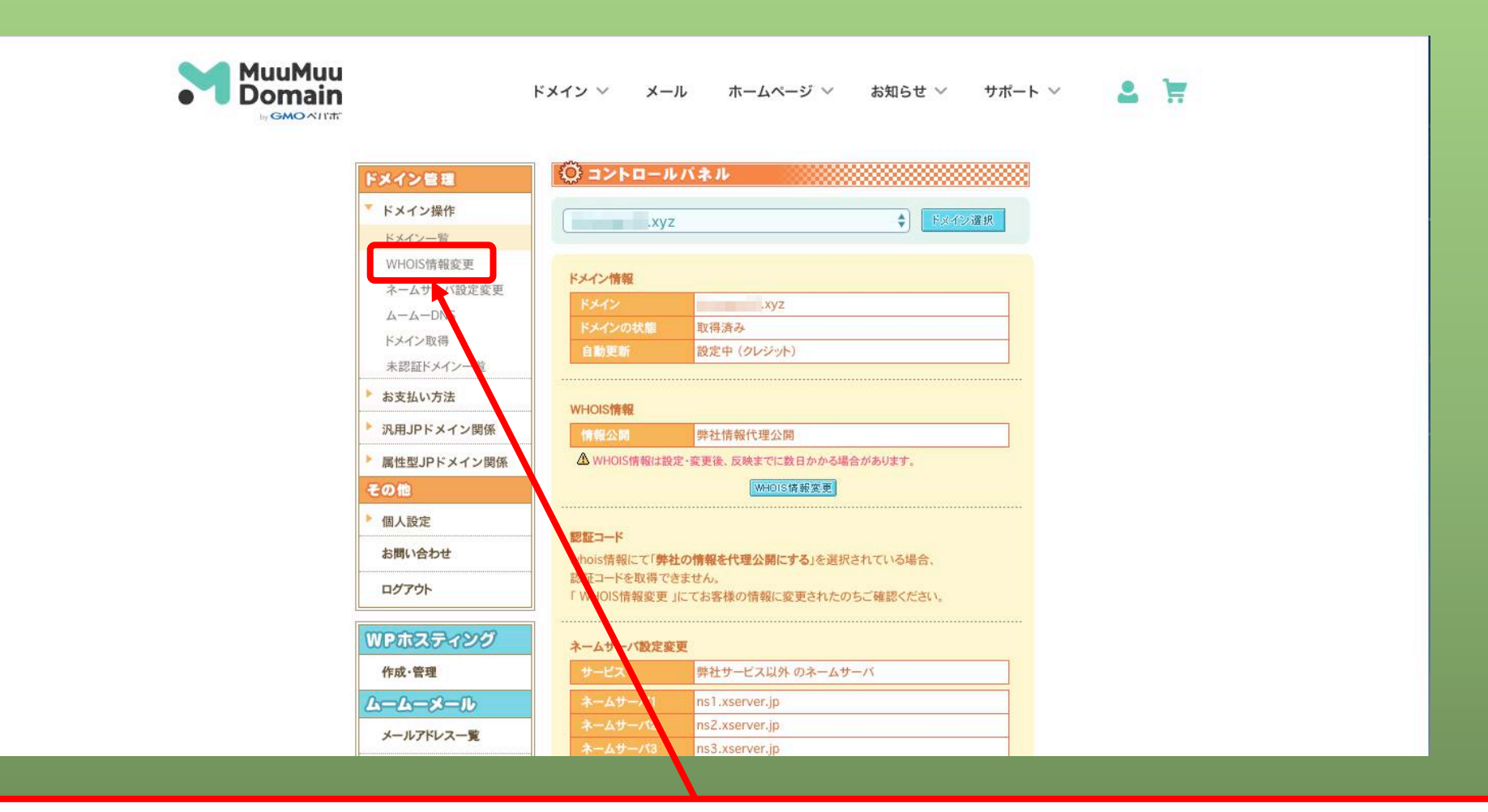

#### 画面が変わったら [WHOIS情報変更] ボタンをクリック

### 6、WHOIS情報変更(2)

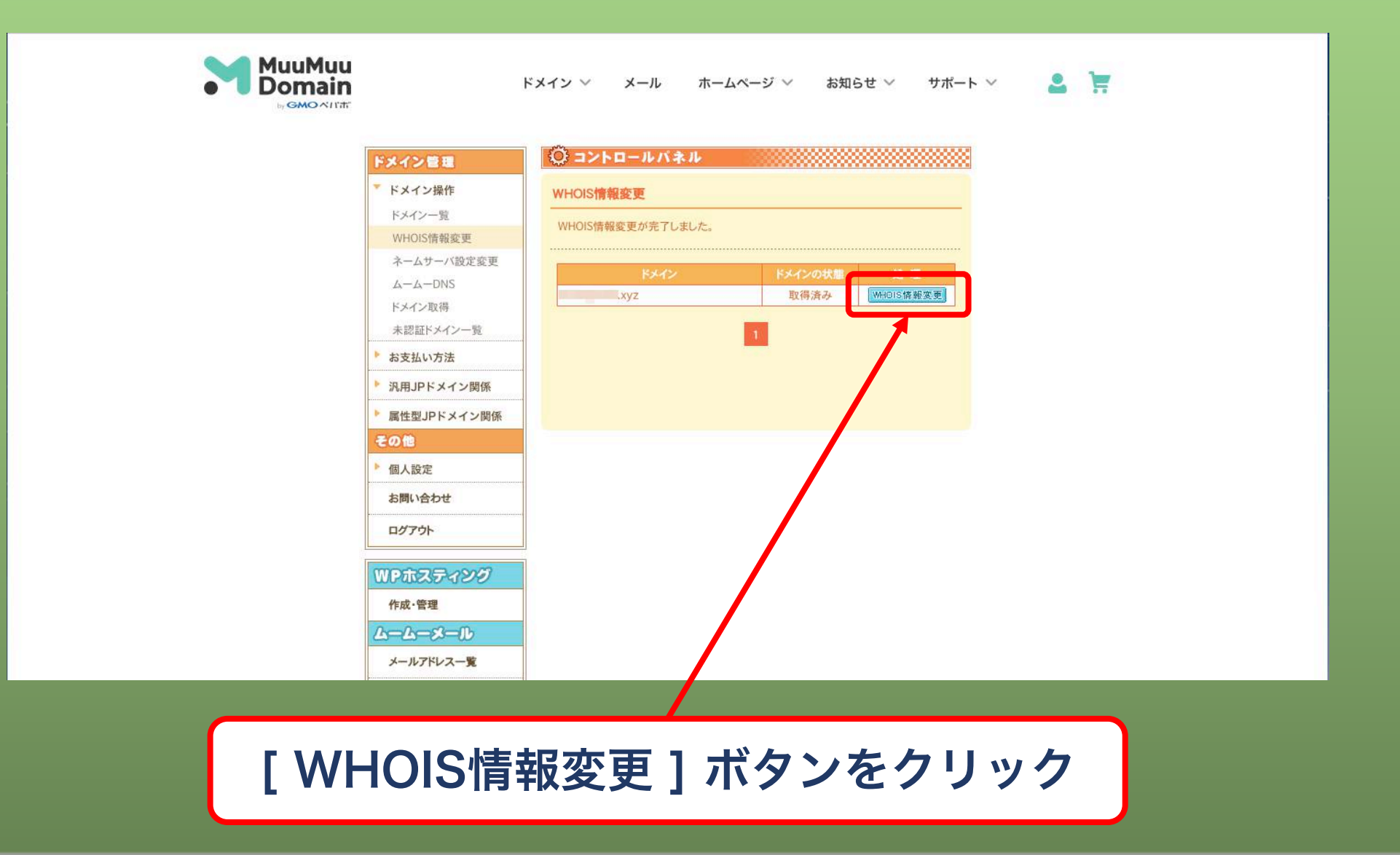

### 6、WHOIS情報変更(3)

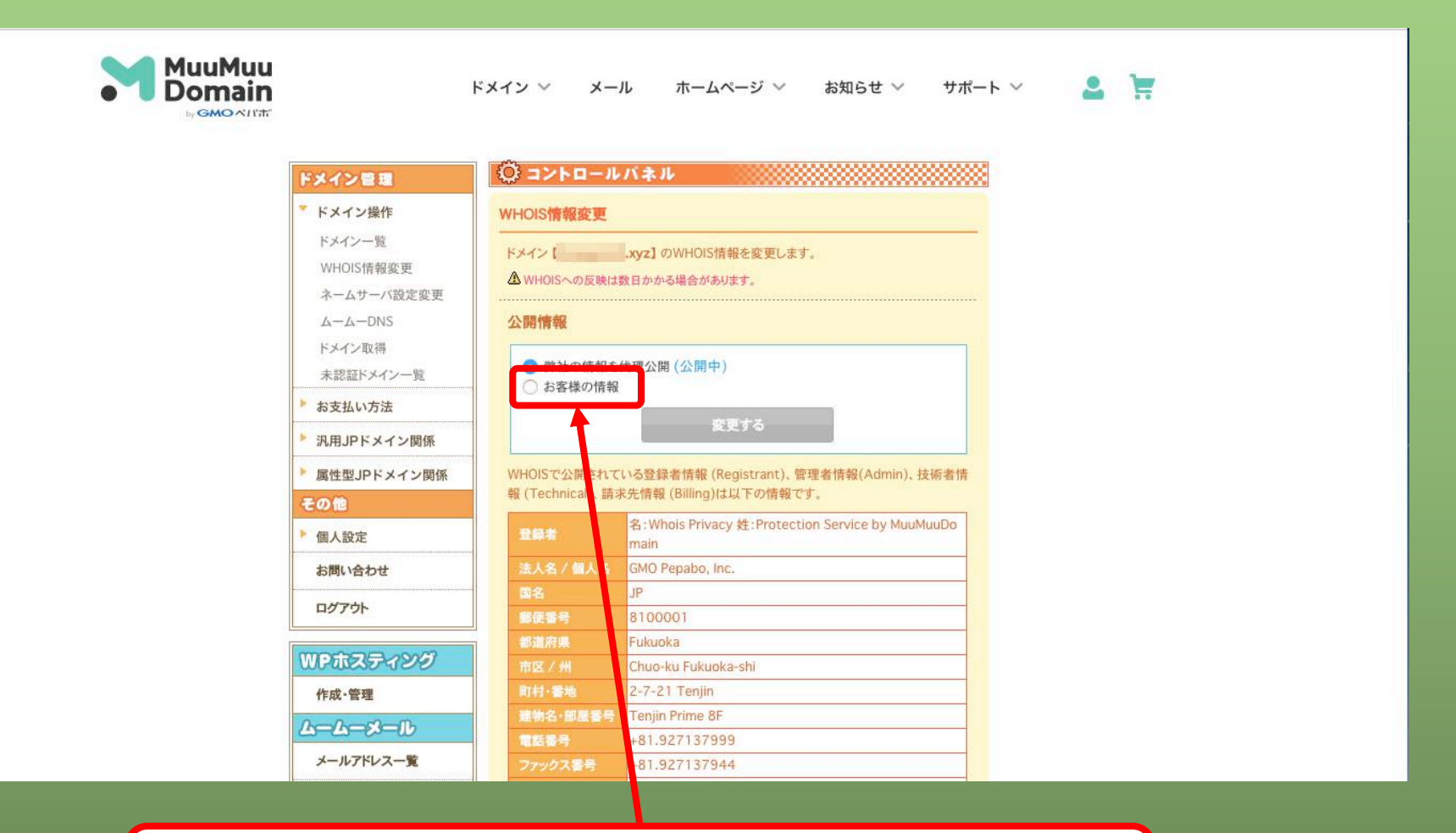

[お客様の情報]にチェックを入れる

### 6、WHOIS情報変更(4)

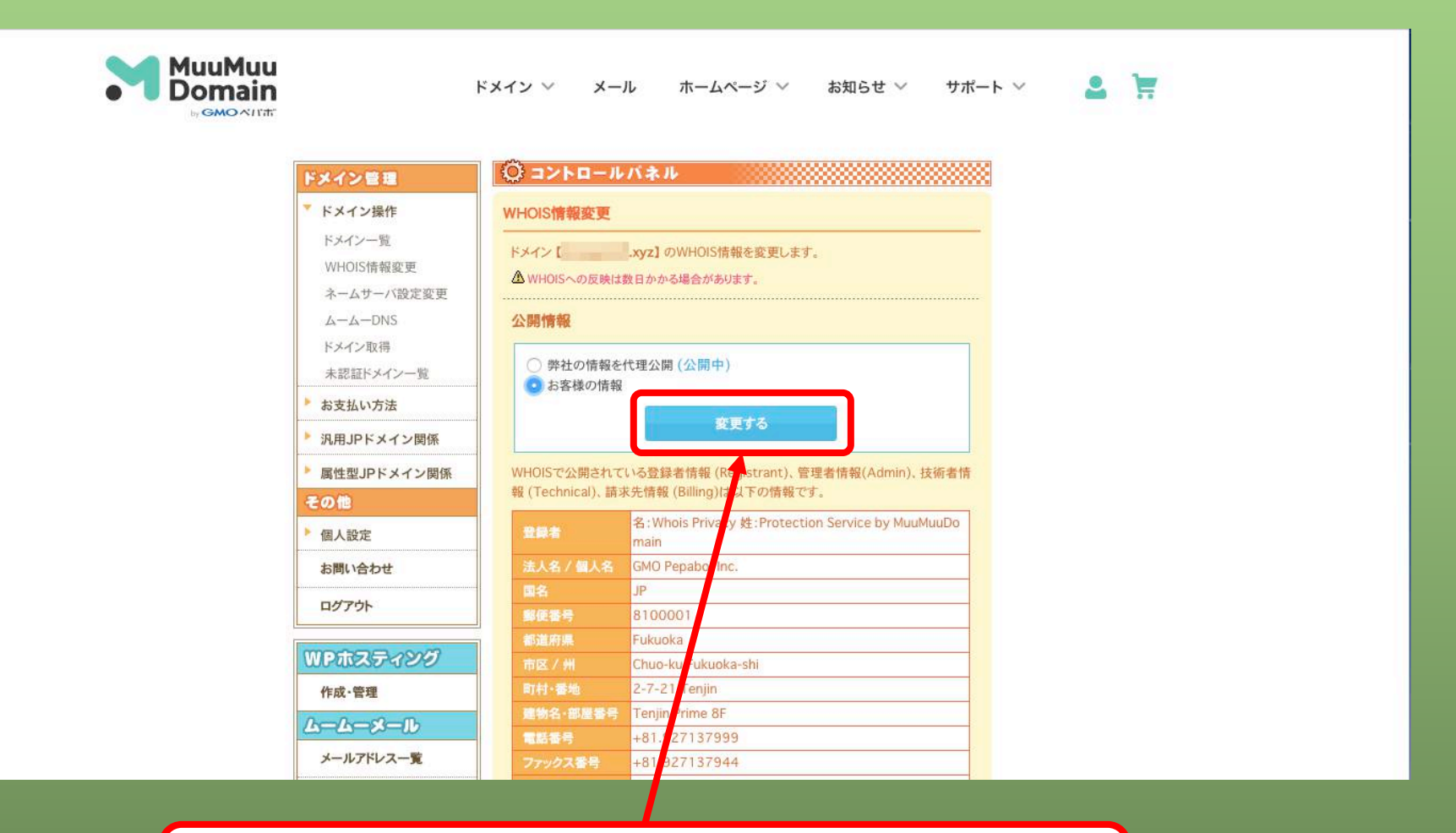

[変更する]ボタンをクリック

### 6、WHOIS情報変更(5)

| MuuMuu<br>Domain                                                        | ドメイン > メー                                                                                   | ル ホームページ > お知らせ > サポー                                    | • · · · · · · · · · · · · · · · · · · · |  |
|-------------------------------------------------------------------------|---------------------------------------------------------------------------------------------|----------------------------------------------------------|-----------------------------------------|--|
| ⇒ GMO ATT#<br>FXイン管理<br>デドメイン一覧<br>MUCICIMETRY #                        | ◎ コントロールバネル WHOIS情報変更                                                                       |                                                          |                                         |  |
| WHOUS情報変更<br>ネームサーバ設定変更<br>ムームーDNS<br>ドメイン取得<br>未認証ドメイン一覧               | 処理を行っていま                                                                                    | きょしばらくお待ち下さい                                             |                                         |  |
| <ul> <li>▶ お支払い方法</li> <li>▶ 汎用JPドメイン関係</li> </ul>                      |                                                                                             | 変更する                                                     |                                         |  |
| <ul> <li>         ・         属性型JPドメイン関係         その他         </li> </ul> | WHOISで公開されている登録者情報 (Registrant)、管理者情報(Admin)、技術者情<br>報 (Technical)、請求先情報 (Billing)は以下の情報です。 |                                                          |                                         |  |
| ● 個人設定                                                                  | 登録者                                                                                         | 名:Whois Privacy 姓:Protection Service by MuuMuuDo<br>main |                                         |  |
| お問い合わせ                                                                  | 法人名/個人名国名                                                                                   | GMO Pepabo, Inc.                                         |                                         |  |
| L9791                                                                   | 影使書号<br>都道府県                                                                                | 8100001<br>Fukuoka                                       |                                         |  |
| WPホスティング<br>作成・管理                                                       | 市区/州<br>町村·蒼地                                                                               | Chuo-ku Fukuoka-shi<br>2-7-21 Tenjin                     |                                         |  |
| ムームーメール                                                                 | 建物名·部层委号<br>電話委号                                                                            | Tenjin Prime 8F<br>+81.927137999                         |                                         |  |
| メールアドレス一覧                                                               | ファックス番号                                                                                     | +81.927137944                                            |                                         |  |

画面が変わるまでしばらく待ちます

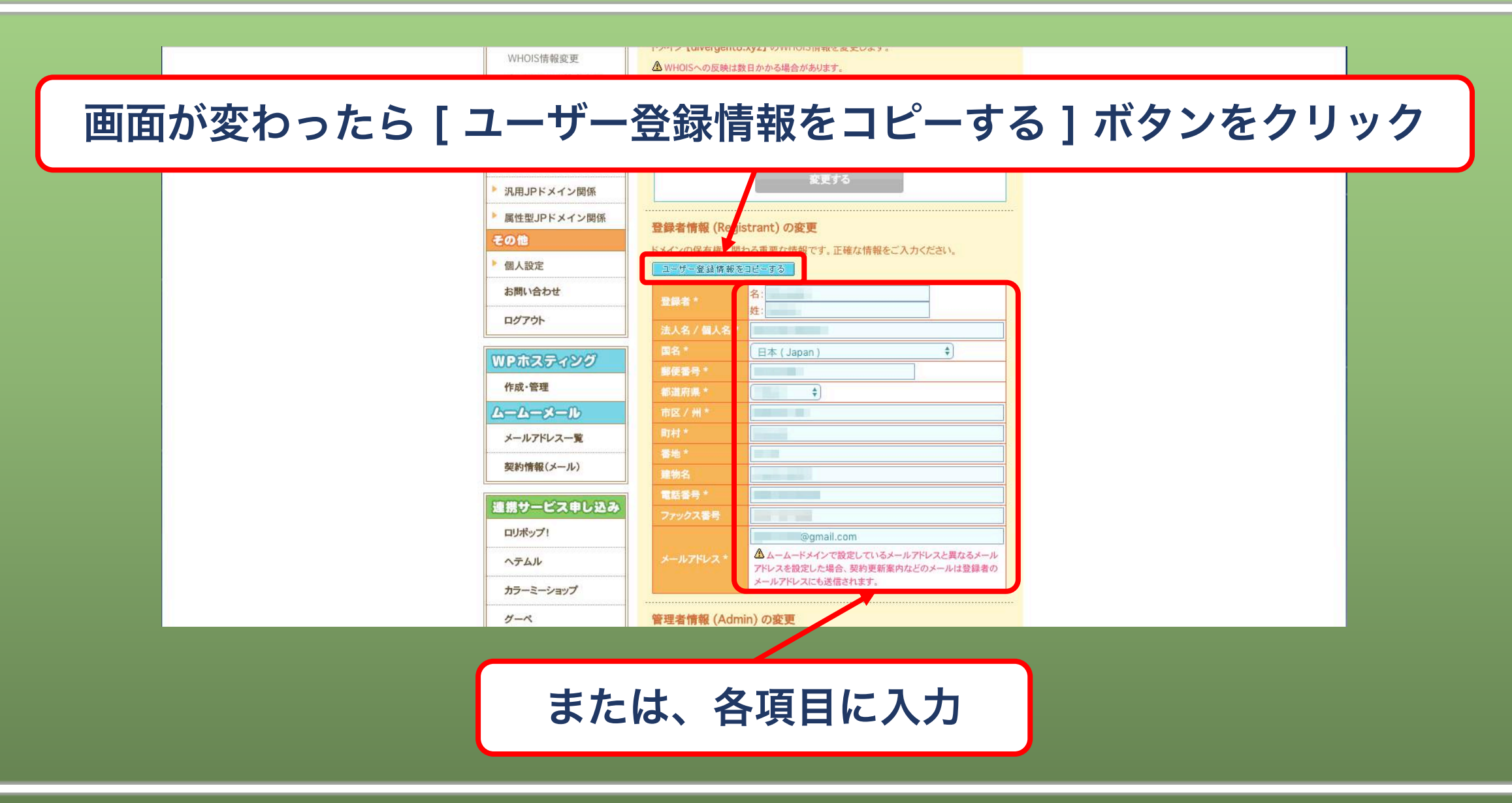

### 6、WHOIS情報変更(7)

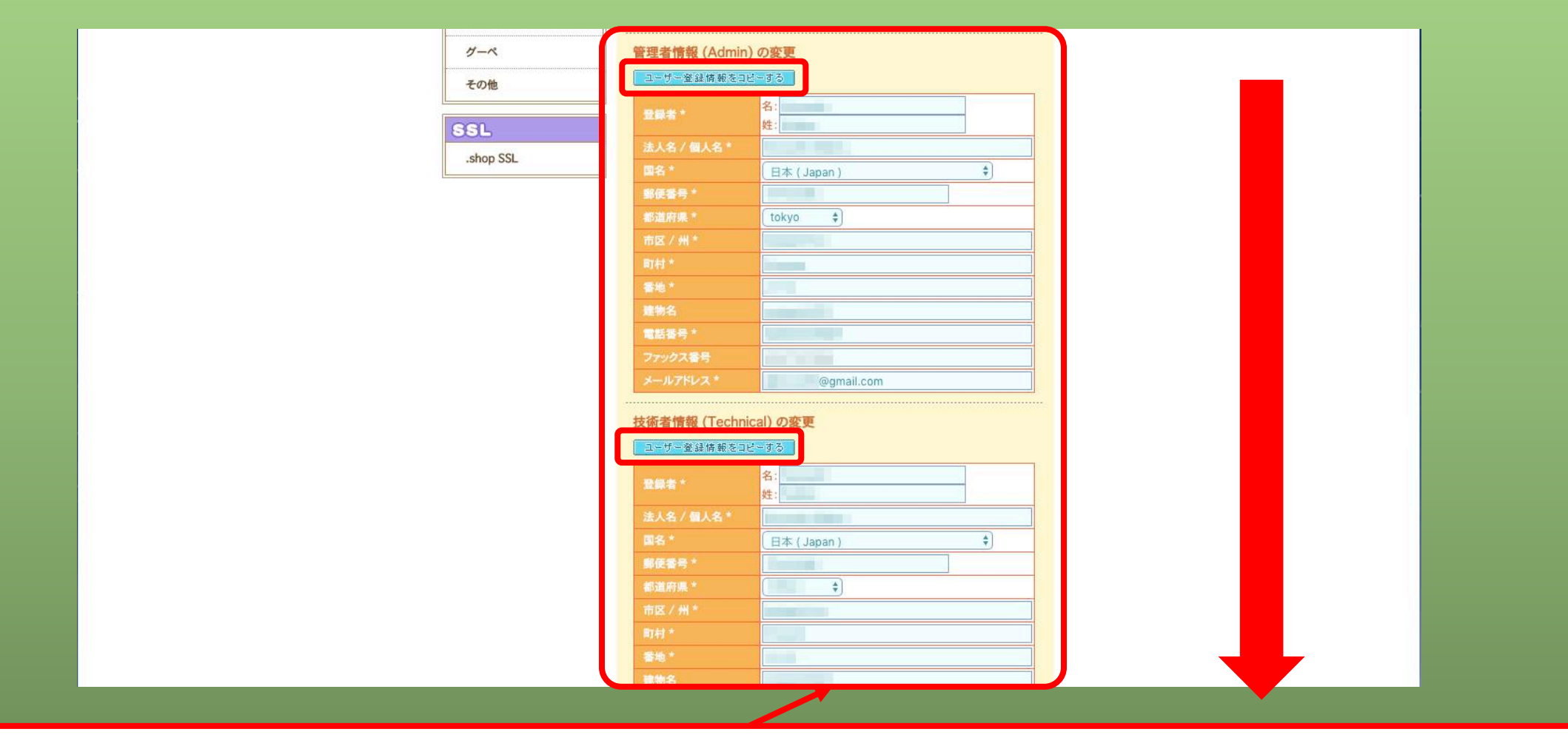

画面をスクロールしながら、同じ要領で項目を入力するか登録情報をコピー

### 6、WHOIS情報変更(8)

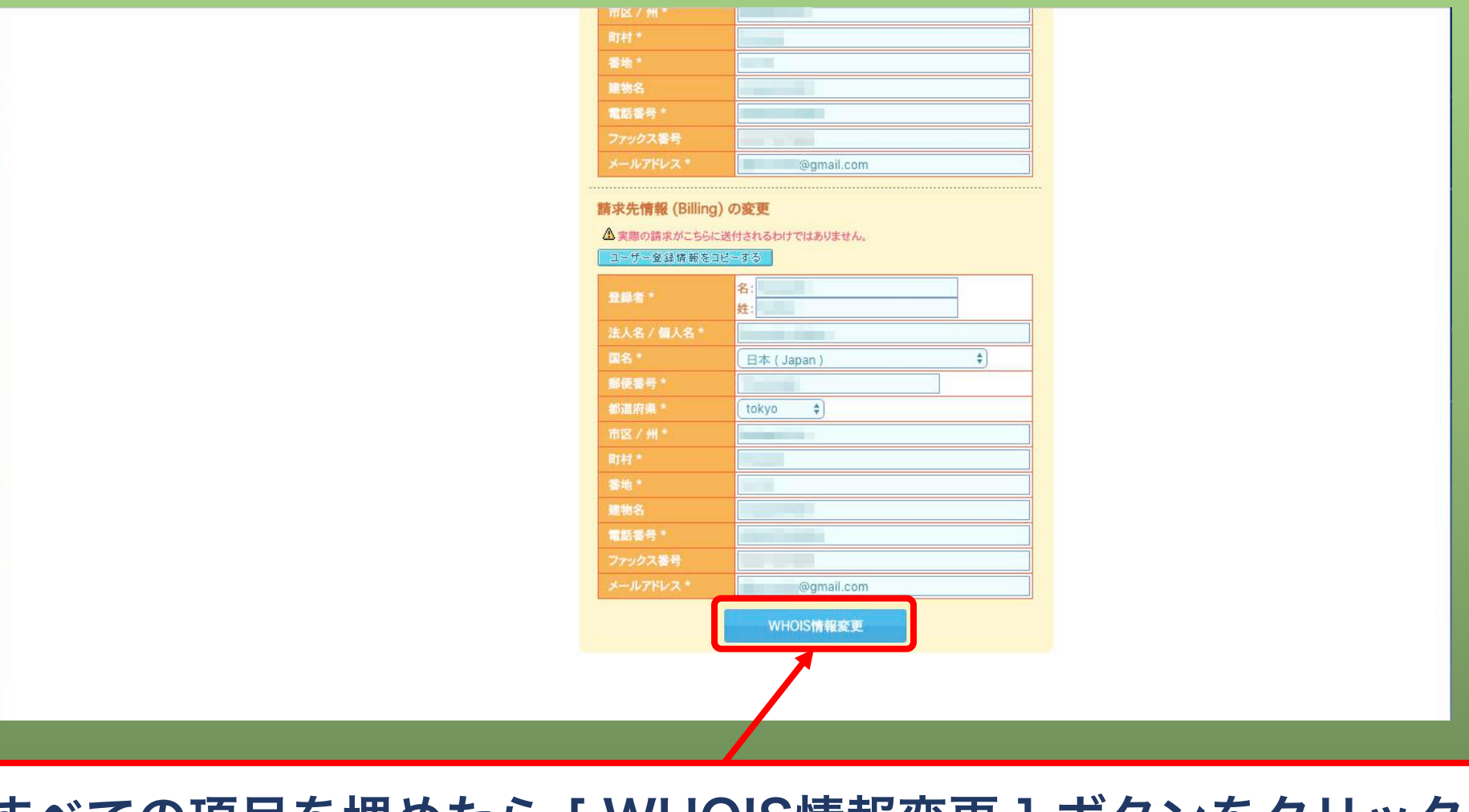

### すべての項目を埋めたら [WHOIS情報変更] ボタンをクリック

### 6、WHOIS情報変更(9)

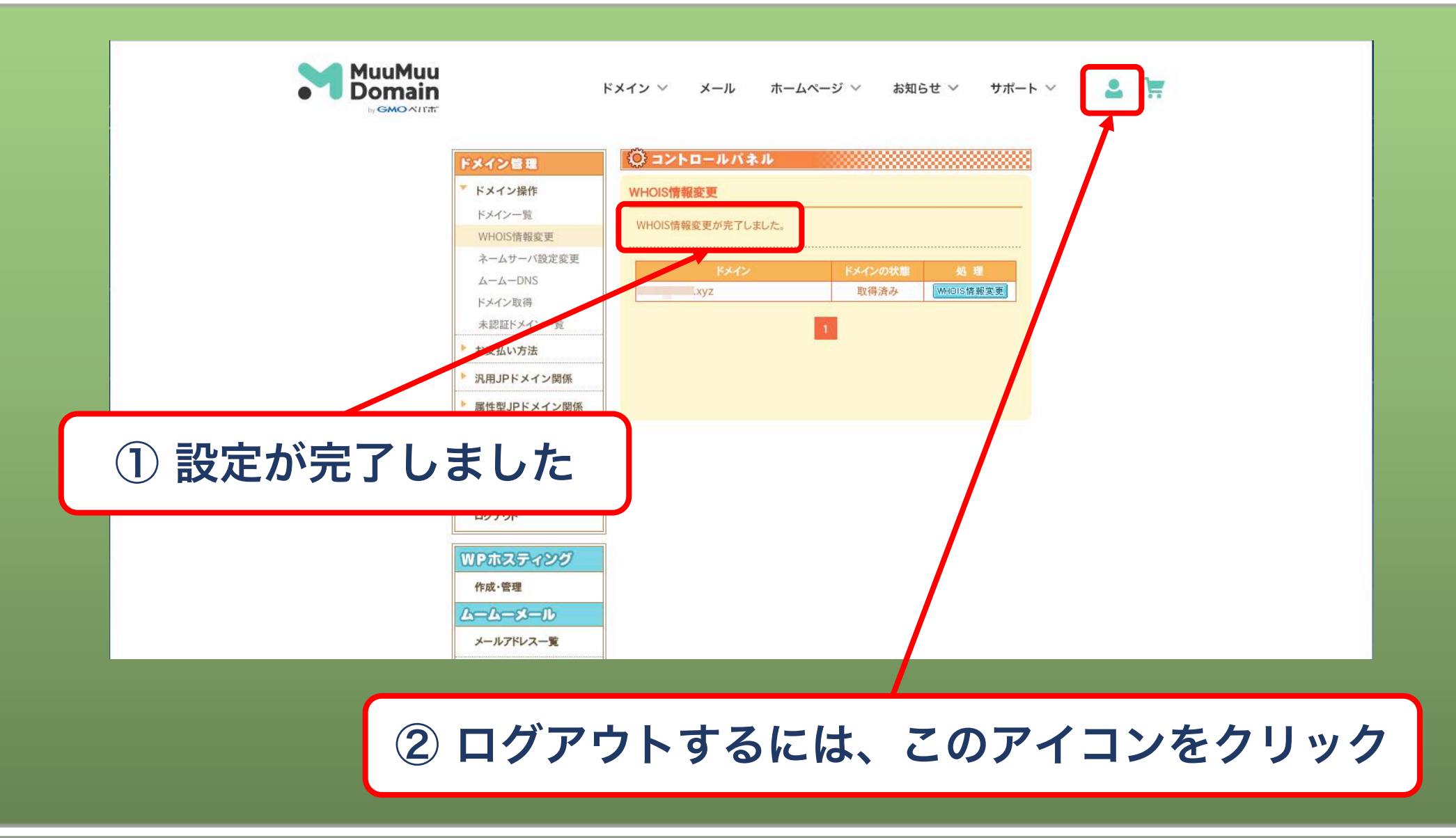

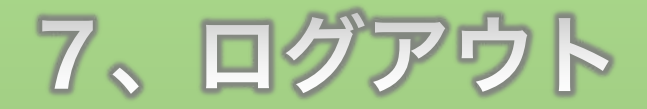

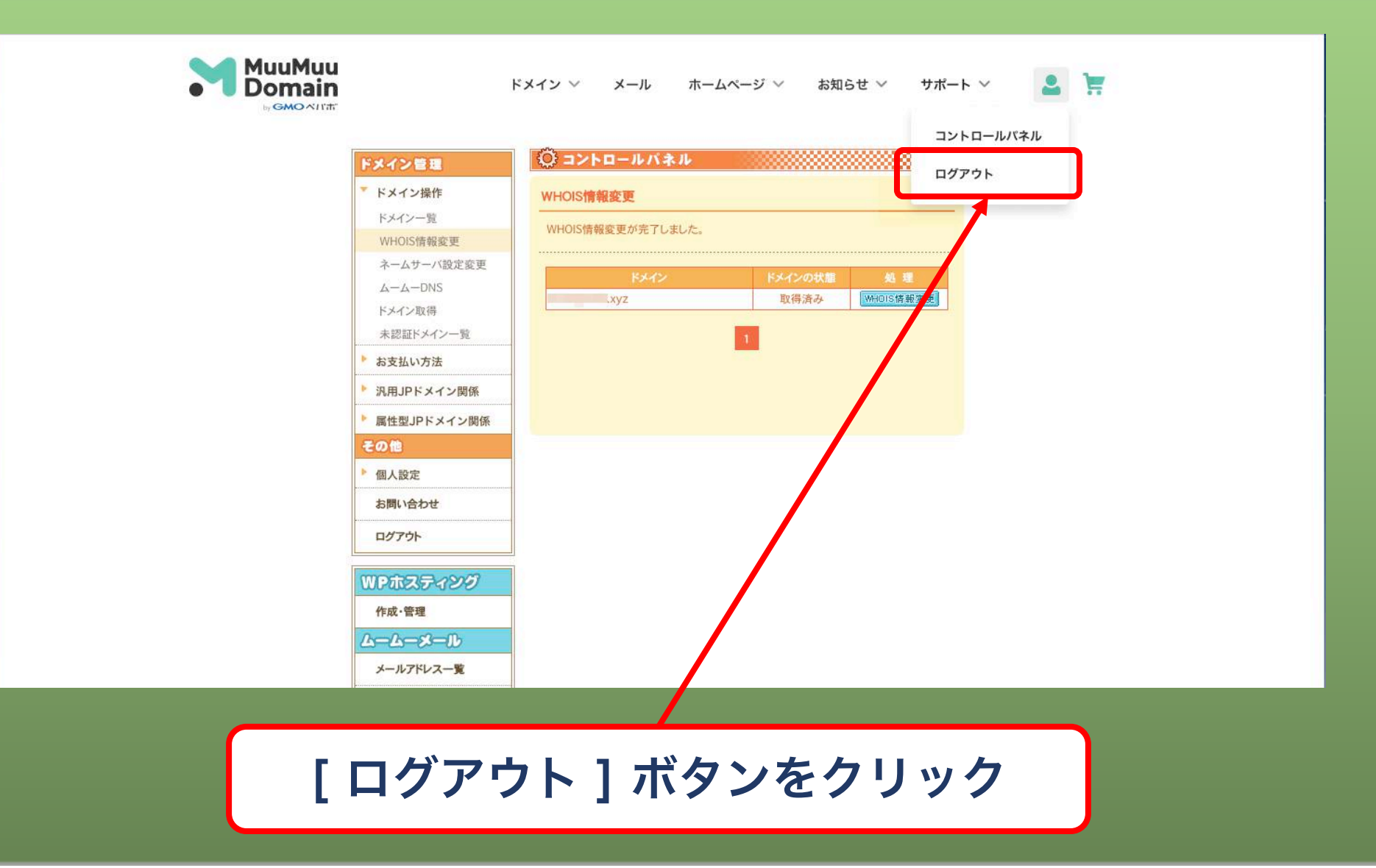

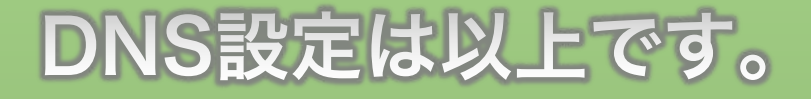

# 次はFTP情報の設定に入ります。 また新たしい用語が出てきますが、とても重要な項目ですので 頑張ってついて来てくださいね!

# レンタルサーバーマニュアル(6) FTP設定編に進みましょう♪